# 歩数の入力 <スマートフォンアプリで自動取得する場合>

Pep Upのアプリを使うと、手で歩数を入力しなくてもAppleのヘルスケアやGoogle Fitか らスマートフォン内に保存されている歩数を自動で取得することができます。

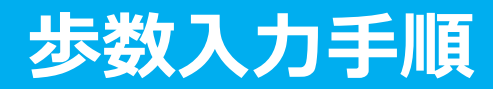

①ウォーキング

②チーム参加

③步数入力

ラリー参加

**手順1:** 以下のURLからPep Upのアプリをインストールします。

### <u>ペップアップアプリ</u>

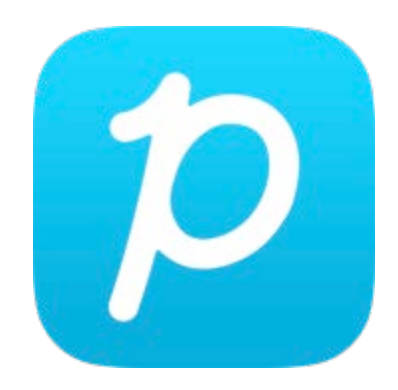

App Store <a href="https://itunes.apple.com/jp/app/pepup/id1109651121?mt=8">https://itunes.apple.com/jp/app/pepup/id1109651121?mt=8</a>

Google Play <u>https://play.google.com/store/apps/details?id=life.pepup.app&hl=</u> ja

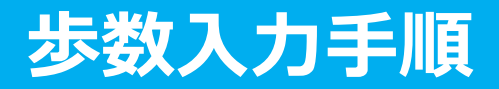

手順2: Pep Upアプリにログインします。 ※アプリでは新規ユーザー登録はできません。WEBブラウザでユーザー登録 **①ウォーキング** をしてからご利用ください。 ラリー参加 \* 🛈 🖱 🎢 🕬 14:49 pepup. ②チーム参加 ログイン名: 登録したEメールアドレス パスワード: Q 8文字以上のパスワード パスワードをお忘れの場合 ログイン ③步数入力  $\bigtriangledown$  $\triangle$ 

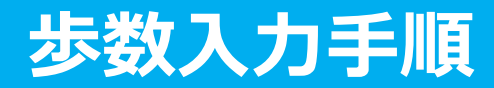

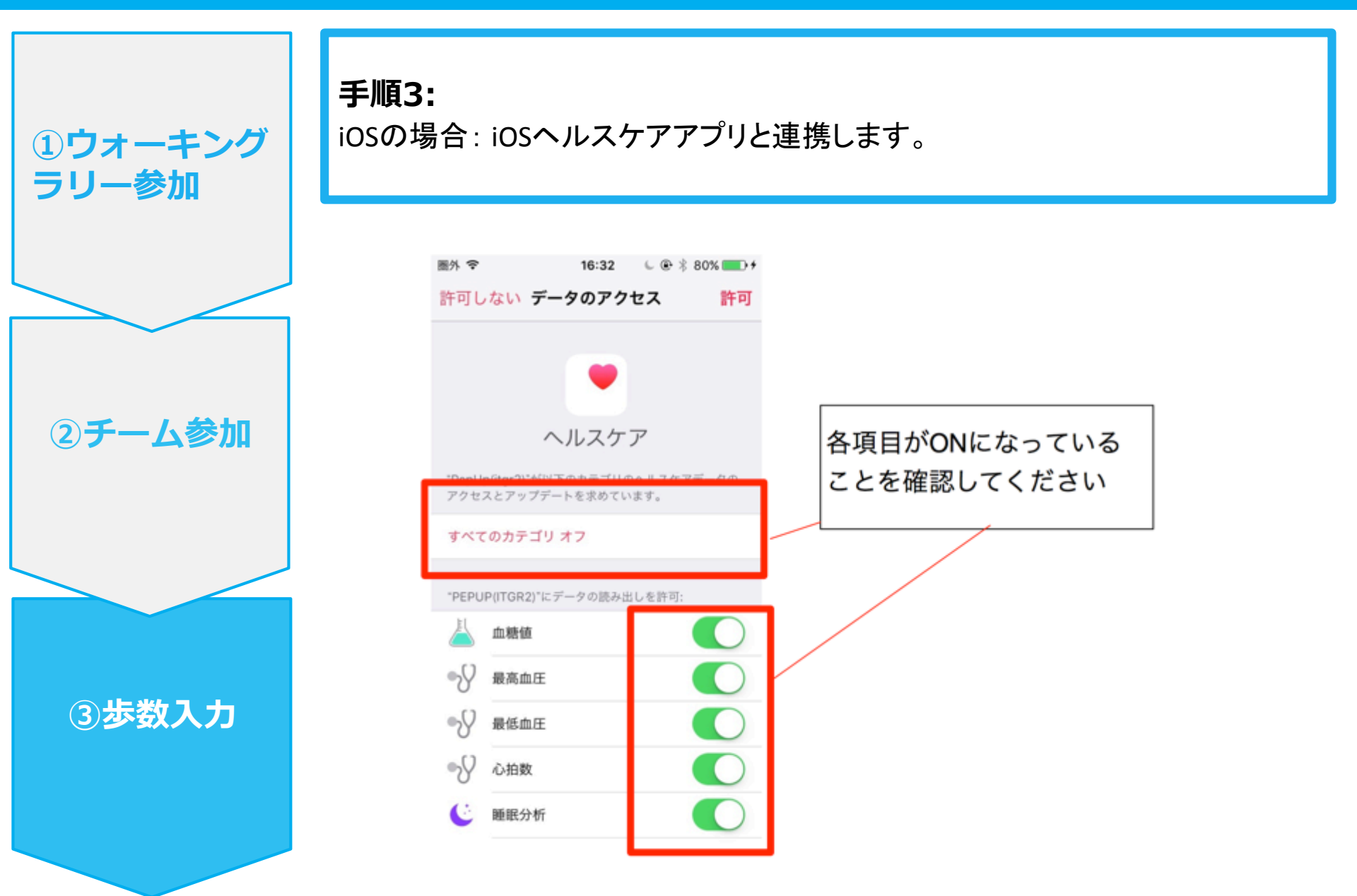

### 步数入力手順

①ウォーキング

②チーム参加

③步数入力

ラリー参加

手順3-1:

Androidの場合:Google Fitと連携します。 連携ボタンを押します。 ※Fitアプリをインストールしていない場合はインストールしてください。

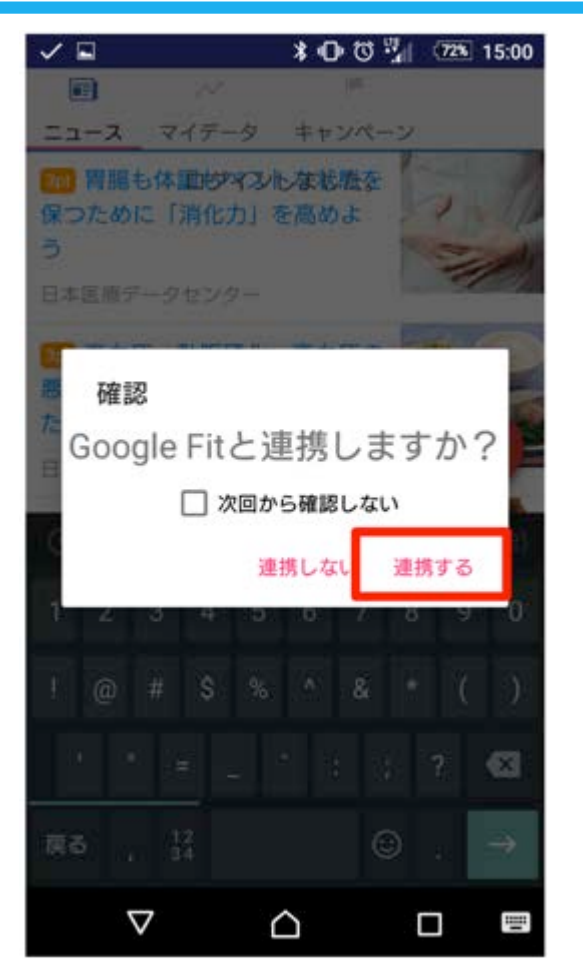

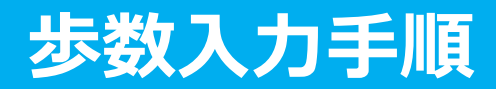

①ウォーキング

②チーム参加

③步数入力

ラリー参加

**手順3-2:** Androidの場合: アカウントが複数ある場合は、アカウント選択します。

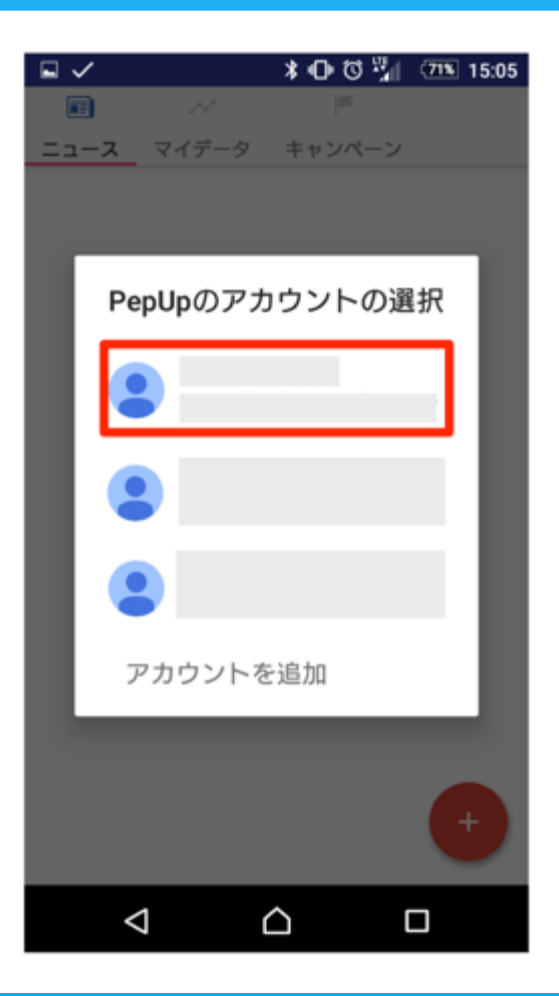

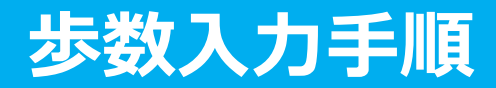

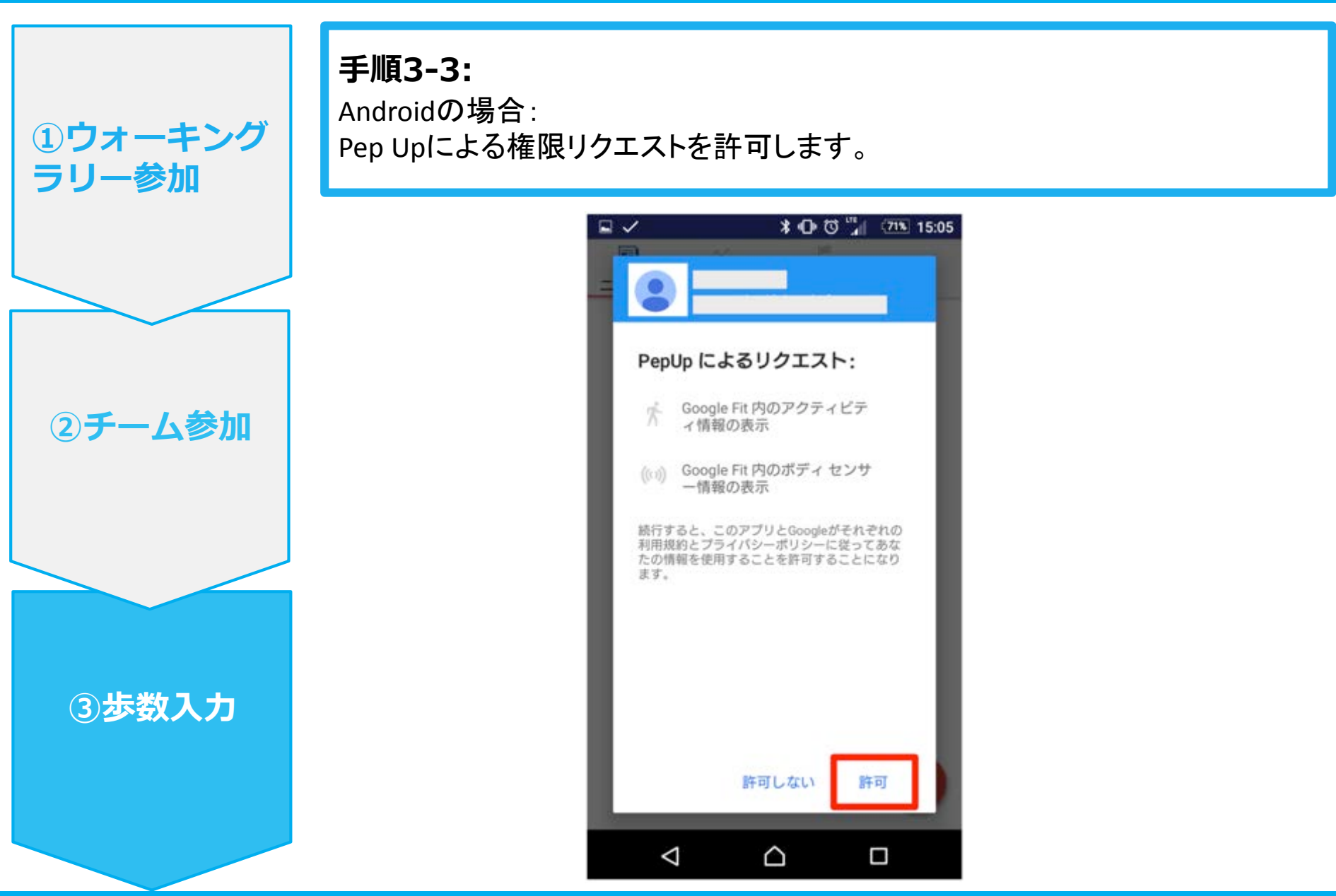

### 步数入力手順

①ウォーキング

②チーム参加

③步数入力

ラリー参加

手順4:

「My Data」メニューの画面を下に引っ張って、データを更新します。 更新が完了すると、最新の歩数がスマートフォンから保存されます。 ウォーキングチャレンジのページにアクセスすると、結果を確認できます。

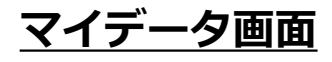

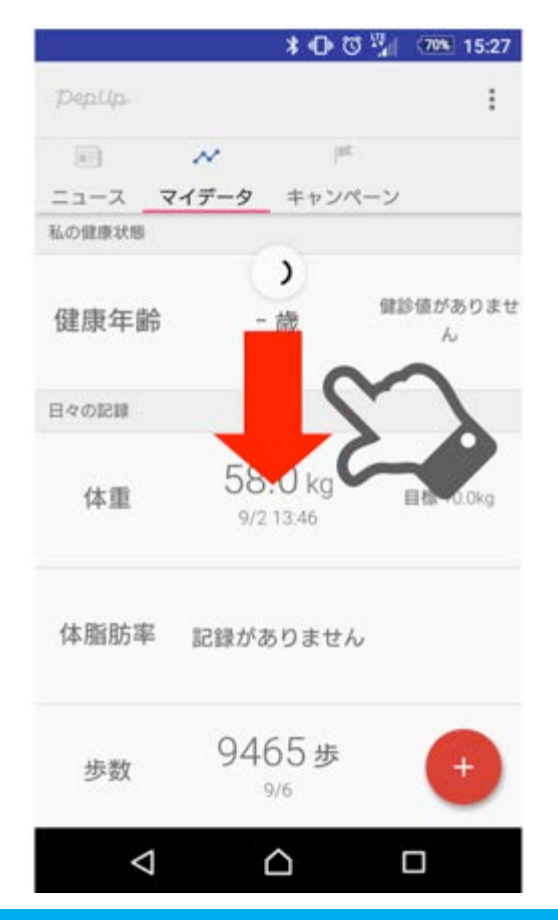

## お問い合わせ先

#### <u>Fitbitのお問い合わせ</u>

Fitbitアプリ内右下にあるアカウント内のカスタマ ーサポートへお問い合わせください。

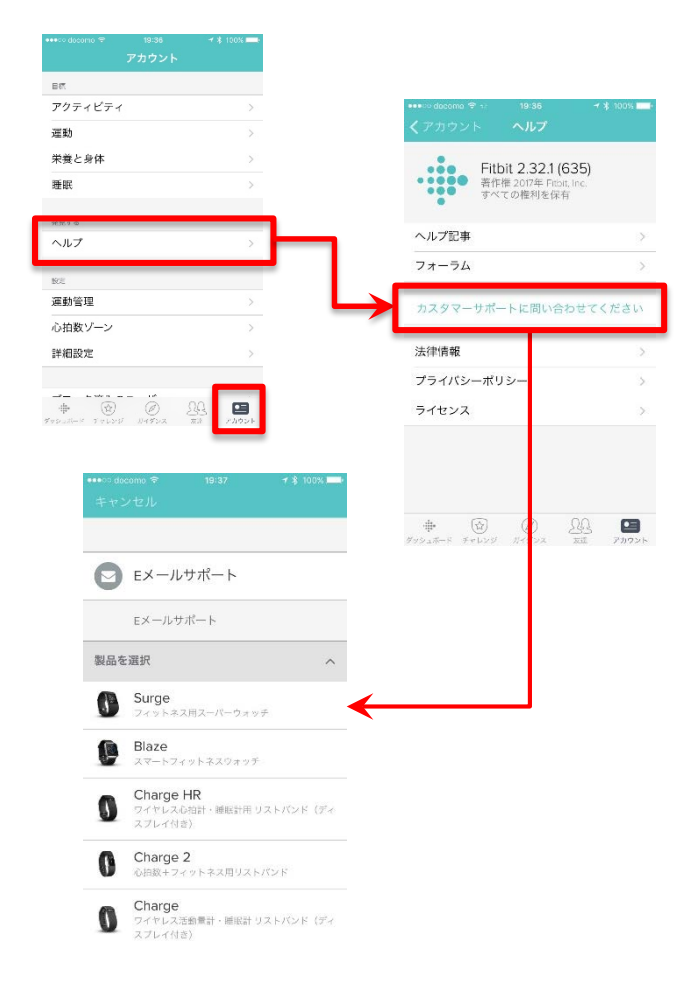

#### <u>Pep Upのお問い合わせ</u>

1. Pep Upログイン後、ページ右上「よくある質問」よりお問い合わせください。

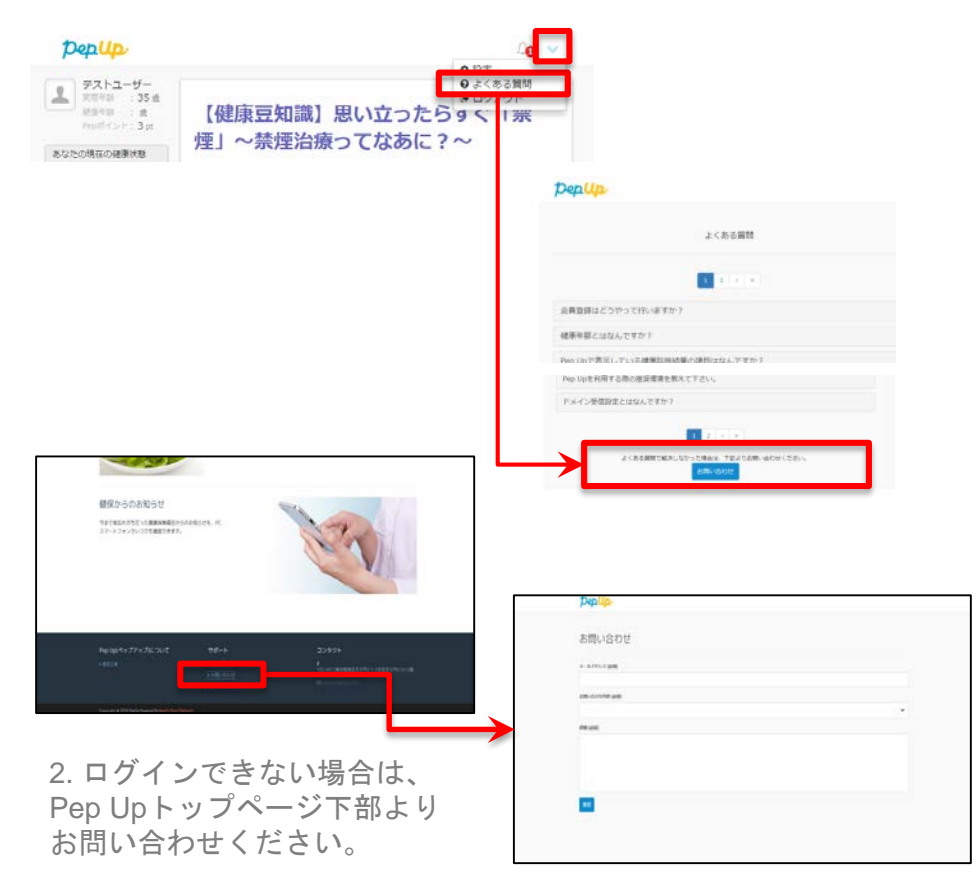